## UNIVERSIDADE FEDERAL DA GRANDE DOURADOS COORDENARIA DE BIBLIOTECAS

## COMO ACESSAR A PLATAFORMA MINHA BIBLIOTECA

## Passo 1 - Acesse o Sophia Biblioteca pela página https://sophia.ufgd.edu.br/Terminal/

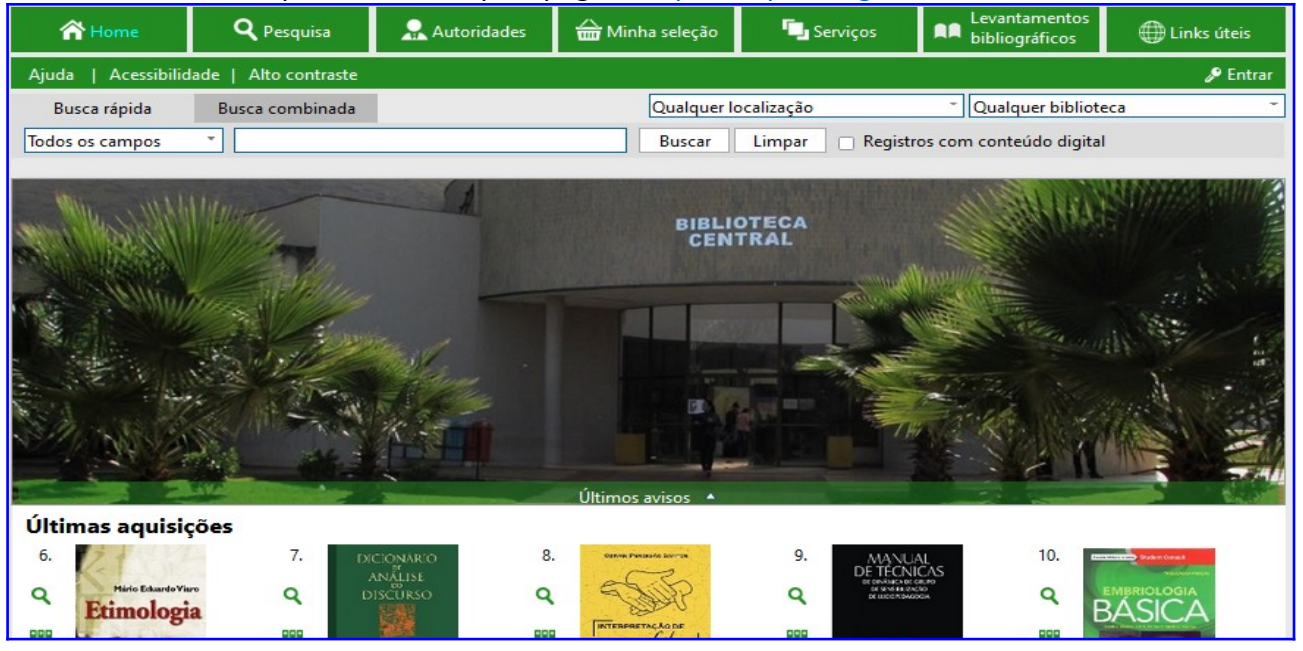

**Passo 2** - Realize login no <u>Sophia Biblioteca</u> (para acessar a Minha Biblioteca é necessário estar logado no Sophia Biblioteca).

| 👚 Home              | <b>Q</b> Pesquisa     | 💂 Autoridades                     | <del>ض</del> Minha seleção                                                  | 🖫 Serviços                    | Levantamentos<br>bibliográficos | 🕀 Links úteis                                           |
|---------------------|-----------------------|-----------------------------------|-----------------------------------------------------------------------------|-------------------------------|---------------------------------|---------------------------------------------------------|
| Ajuda   Acessibilid | lade   Alto contraste |                                   |                                                                             |                               |                                 | 🖋 Entrar                                                |
| Busca rápida        | Busca combinada       |                                   | Qualquer lo                                                                 | ocalização                    | ~ Qualquer bibliote             | eca 👻                                                   |
| Todos os campos     | •                     |                                   | Buscar                                                                      | Limpar 🗌 Registr              | os com conteúdo digital         |                                                         |
|                     |                       | Entrar                            | BIBLIG                                                                      | OTECA<br>TRAL                 |                                 |                                                         |
| Últimas aquisio     | ções<br>2.            | Por favor,<br>ace<br>Logi<br>Senh | informe seu login e sen<br>sso aos serviços do Term<br>n<br>na<br>Lembrar s | ha para ter<br>iinal:<br>enha | <u>стан</u><br>5.               |                                                         |
| Q Rocha Line        | Q                     | ENGLA POETIGUELA<br>ALETRAACUTO   | Entrar                                                                      | Manu<br>Semân                 | ual q                           | rimação e<br>asses de palavras no<br>ortuguês do Brasil |

**Passo 3** - Use o número do cartão como **login** e o CPF como **senha**. Isso é válido para discentes de graduação, pós-graduação e servidores da UFGD. O número do cartão usado deve possuir matrícula ativa.

| 秴 Home                                                | <b>Q</b> Pesquisa                                                  | 💂 Autoridades | 🛗 Minha seleção | 🗔 Serviços                      | Levantamentos<br>bibliográficos | 🜐 Links úteis     |  |  |  |  |
|-------------------------------------------------------|--------------------------------------------------------------------|---------------|-----------------|---------------------------------|---------------------------------|-------------------|--|--|--|--|
| Ajuda   Acessibilid                                   | Ajuda   Acessibilidade   Alto contraste Bom dia, VAGNER (Sair)     |               |                 |                                 |                                 |                   |  |  |  |  |
| Busca rápida                                          | Busca combinada                                                    |               | Qualquer lo     | ocalização                      | ~ Qualquer bibliot              | eca ~             |  |  |  |  |
| Todos os campos                                       | Todos os campos 🔹 📃 Buscar Limpar 📄 Registros com conteúdo digital |               |                 |                                 |                                 |                   |  |  |  |  |
| Mensagens 🗹                                           | Circ./Renova                                                       | ação 📁 Rese   | ervas ★ F       | ★ Favoritos 🔮 Sugestões ▼ Outro |                                 | ▼ Outros serviços |  |  |  |  |
| Mensagens (VAGNER ALMEIDA DOS SANTOS)                 |                                                                    |               |                 |                                 |                                 |                   |  |  |  |  |
| Não existem mensagens para VAGNER ALMEIDA DOS SANTOS. |                                                                    |               |                 |                                 |                                 |                   |  |  |  |  |
|                                                       |                                                                    |               |                 |                                 |                                 |                   |  |  |  |  |

**Passo 4** - Após logado, o usuário deve pesquisa o livro digital do seu interesse e clicar no link disponível, ele será redirecionado à plataforma da Minha Biblioteca. Para pesquisar **somente** livros digitais, selecione a opção "Registros com conteúdo digital".

| A Home                          | <b>Q</b> Pesquisa                                                                                                    | 💂 Autoridades                                         | <del>ன</del> Minha seleção                | 🗔 Serviços                            | Levantamentos<br>bibliográficos      | ) Links úteis                        |
|---------------------------------|----------------------------------------------------------------------------------------------------|-------------------------------------------------------|-------------------------------------------|---------------------------------------|--------------------------------------|--------------------------------------|
| Ajuda   Acessibilid             | ade   Alto contraste                                                                                                    |                                                       |                                           |                                       | Bo                                   | om dia, <b>VAGNER</b> (Sair)         |
| Busca rápida                    | Busca combinada                                                                                                    |                                                       | Qualquer le                               | ocalização                            | <ul> <li>Qualquer bibliot</li> </ul> | eca 👻                                |
| Todos os campos                 | <ul> <li>cálculo</li> </ul>                                                                                                    |                                                       | Buscar                                    | Limpar 🔽 Regist                       | ros com conteúdo digita              | I                                    |
| Filtros<br>Edição ▼<br>□ 2 (35) | <ul> <li>✓ Seleciona</li> <li>293 registros</li> </ul>                                                                                                    | r todos 🗙 Desmarcar :<br>encontrados - <b>30</b> Pági | selecionados   Envia<br>nas 🖌 🖣 1 2 3 4 3 | r para minha seleção 🕤<br>5 🕨 🕅       | Salvar favoritos                     | Rova pesquisa                        |
| 3 (25)<br>5 (12)                |                                                                                                    | Ma                                                    | aterial Livro digital [e-b                | oook]                                 |                                      | Selecionar                           |
| 6 (11) Ver mais                 | L                                                                                                    | EIGOS Ent.                                            | princ. Jones, Patrick                     | as de <mark>cálculo</mark> para leigo | 05                                   | <ul> <li>Conteúdo digital</li> </ul> |
| Ano 💌                           | A de la de la<br>Adres e de la de<br>adres de la dela del<br>adres de la dela del<br>adres del la dela del<br>adres de la dela del<br>adres del del del del<br>adres del del del del del<br>adres del del del del del del del<br>adres del del del del del del del del del del                                                                                                    |                                                       | Ano 2017                                  |                                       |                                      | 🍨 Aquisição                          |
| 2018 (40)                       | Provide and Provide and Provid | Ass                                                   | untos MB Exatas 🕕                         |                                       |                                      | Referência                           |
| 2015 (36)<br>2019 (30)          |                                                                                                    |                                                       | Site https://integrad                     | a.minhabiblioteca.com                 | n.br/books/9788550808                |                                      |
| Ver mais                        |                                                                                                    | ****                                                  | 🔺 Seja o primeiro a a                     | valiar                                |                                      |                                      |

**Passo 5** - Ao ser redirecionado para a Minha Biblioteca **pode ocorrer interferências** que impedem o acesso ao livro digital. Se isso acontecer, proceda conforme o **passo 7**.

| 🖌 Home                                                                                                    | <b>Q</b> Pesquisa                                                                         | 💂 Autoridades                                                                                      | <del>@</del> Minha seleção | 🖫 Serviços              | Levantamentos<br>bibliográficos                                | ) Links úteis         |  |  |  |
|----------------------------------------------------------------------------------------------------|-------------------------------------------------------------------------------------------|----------------------------------------------------------------------------------------------------|----------------------------|-------------------------|----------------------------------------------------------------|-----------------------|--|--|--|
| Ajuda   Acessibilid                                                                                                    | Ajuda   Acessibilidade   Alto contraste Bom dia, <b>VAGNER</b> (Sair)                     |                                                                                                    |                            |                         |                                                                |                       |  |  |  |
| Busca rápida                                                                                                    | Busca combinada                                                                           |                                                                                                    | Qualquer                   |                         | ~ Qualquer bibliot                                             | Qualquer biblioteca 🔭 |  |  |  |
| Todos os campos                                                                                                    | Todos os campos 🍸 minha biblioteca 🛛 🛛 🛛 Buscar 🛛 Limpar 🧧 Registros com conteúdo digital |                                                                                                    |                            |                         |                                                                |                       |  |  |  |
| Filtros                                                                                                    | ✓ Se Mídias                                                                               |                                                                                                    |                            |                         | avoritos                                                       | 🔍 Nova pesquisa       |  |  |  |
| Idioma ▼         Português (13306)         Inglês (18)         spa (2)         Edição ▼         2 (1572)         3 (736) | 13,32 H                                                                                   | 1 site para a obra (AANEE)<br>Site<br>https://integrada.minhabiblioteca.com.br/books/9788522122653 |                            | refine sua busc<br>ades | a.<br>Selecionar<br>Cottalhes<br>Conteúdo digital<br>Aquisição |                       |  |  |  |

**Passo 6** - Pronto, na tela abaixo, mostra que o usuário alcançou seu objetivo, já está dentro da plataforma e dentro de um livro digital.

|   |                                                                                                    |    |                |        |                                                                                                    | Q A4  | Ę,  |
|---|----------------------------------------------------------------------------------------------------|----|----------------|--------|----------------------------------------------------------------------------------------------------|-------|-----|
| Ξ | (AANEE) Atendimento de<br>alunos com necessidades<br>educacionais especiais<br>Gilza Helena Madureira |    | -              |        | -                                                                                                    | THEFT | Ì   |
|   | Expandir   Fechar<br>Ficha catalográfica                                                              | 2  | 10             | TITLE  |                                                                                                    |       |     |
|   | Rosto                                                                                                 | 3  |                | 12112  | The second second second second second second second second second second second second second second second se                                                                                                    |       |     |
|   | Créditos                                                                                              | 4  |                |        | LUMBY A                                                                                                    |       |     |
|   | Apresentação                                                                                          | 5  |                | 1 111  | The rest lies                                                                                                    |       |     |
|   | Prefácio                                                                                              | 7  | 18 F           | LILLS. |                                                                                                    |       |     |
|   | <ul> <li>UNIDADE 1- EDUCAÇÃO ESPECIAL –<br/>UM BREVE PANORAMA HISTÓRICO</li> </ul>                    | 9  |                |        | In Month                                                                                                    |       |     |
|   | <ul> <li>UNIDADE 2- MODALIDADES DE<br/>ATENDIMENTO</li> </ul>                                         | 25 | -              |        | A R R R                                                                                                    |       |     |
|   | <ul> <li>UNIDADE 3- ABORDAGENS –<br/>MÉTODOS E TÉCNICAS</li> </ul>                                    | 39 | and the second | 1      |                                                                                                    |       |     |
|   | <ul> <li>UNIDADE 4- A DEFICIÊNCIA E AS<br/>ABORDAGENS</li> </ul>                                      | 53 |                |        |                                                                                                    |       |     |
|   | P-6-11                                                                                                | 70 | ~              |        | and the second second sec |       | -   |
|   | •                                                                                                    |    |                |        |                                                                                                    | Сара  | / 8 |

**Passo 7** - Ao abrir o *link* do livro digital na plataforma, **se ocorrer interferências e não conseguir acessá-lo**, siga as seguintes orientações:

- 1º Limpar o histórico de navegação: memória *cache; cookies* (intervalo: todos).
- 2º Use apenas o navegador Chrome, última versão.
- 3º Habilite o Javascript para aceitar cookies.
- 4º Remova bloqueadores em seu navegador, se houver.

**5º** Instale o **certificado** do seguinte *link*: <u>https://ajuda.ufgd.edu.br/artigo/418</u> (somente para uso da rede UFGD com computador pessoal).

6º Tentar outro livro digital, pois há livros que saíram do catálogo, por isso não abre.

**7º** Se mesmo assim não resolveu: informar nome completo, CPF, número do cartão e *print* da tela com o impedimento. Enviar **e-mail** para <u>biblioteca.sesaq@ufgd.edu.br</u>

## Acesso à leitura offline pelo computador e pelo smarphone ou similar:

- 1º Pelo computador, acesse a plataforma Minha Biblioteca dentro do Sophia;
- 2º Logado na plataforma, clique no ícone de APP no canto superior direito;
- 3º Selecione a opção fazer download para baixar o aplicativo da bookshelf;
- A. 4º Após baixar o aplicativo da *bookshelf*, saia e acesse novamente a plataforma;
   5º Com a conta logada, no ícone de APP, clique em *Aplicativo de desktop*, assim, a função de leitura *offline* tornará habilitada;

**6**<sup>2</sup> Para baixar um livro digital para posterior acesso *offline*, o usuário deve clicar sobre a a miniatura do livro e aguardar o *download* no App.

**7º** Para acessar a leitura *offline* pelo *smartphone*/similar, baixe da loja playstore o App *bookshelf.* Acesse a plataforma Minha Biblioteca logado no Sophia e use normalmente como se estivesse no computador.

*8º* Mais dúvidas, assista o vídeo <u>https://www.youtube.com/watch?v=ZHhZZRAGU2w</u> ou manifeste sua dificuldade pelo e-mail abaixo.

Dourados, **27** de **fevereiro** de **2024 Dúvidas:** e-mail: <u>biblioteca.sesaq@ufgd.edu.br</u> Telefone: (67) 3410 2521